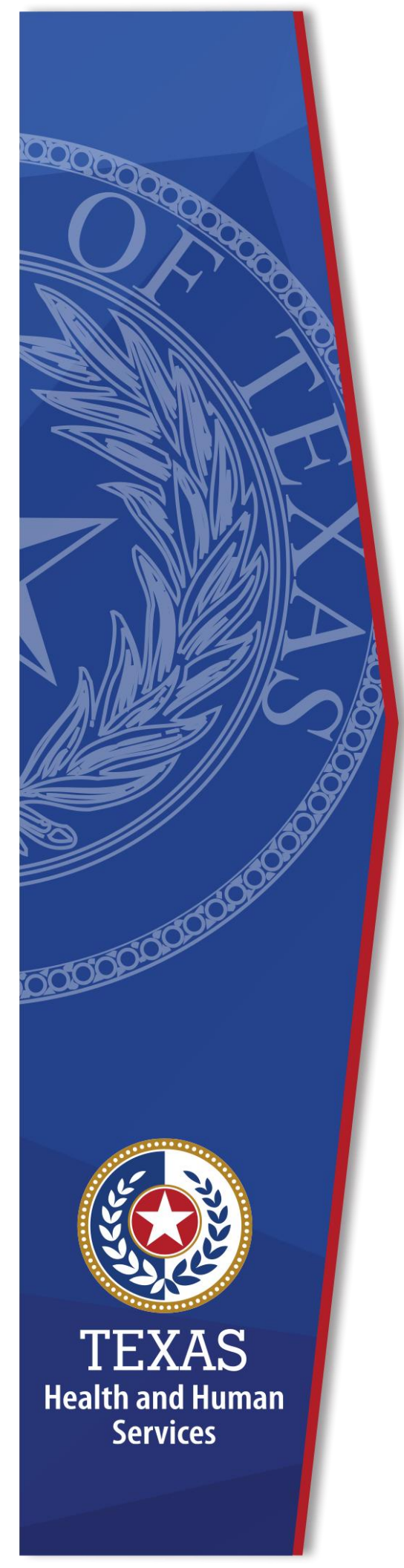

# Password Resets for HelpDesk

**Identity Access Management** 

July 2022

# **Table of Contents**

| Password Resets for Help Desk |
|-------------------------------|
|-------------------------------|

# **Password Resets for Help Desk**

Complete the following steps to reset an application password for a user:.

1. Sign into the Enterprise Portal at https://hhsportal.hhs.state.tx.us/iam/portal/.

| Figure 1. | HHS | Enterprise | Portal | Home | screen |
|-----------|-----|------------|--------|------|--------|
|-----------|-----|------------|--------|------|--------|

| Health and Human Services System                                                                                                    | $(\star)$                                             |                        |
|----------------------------------------------------------------------------------------------------|-------------------------------------------------------|------------------------|
| System Use Notification                                                                                                    | Sign In                                               |                        |
| Varning: This is a Texas Health and Human Services information resources system that contains<br>state and/or U.S. Government information. By using this system you acknowledge and agree that<br>you have no right of privacy in connection with your use of the system or your access to the<br>nformation contained within it. By accessing and using this system you are consenting to the<br>nonitoring of your use of the system, and to security assessment and auditing activities that may<br>be used for law enforcement or other legally permissible purposes. Any unauthorized use or<br>access, or any unauthorized attempts to use or access, this system may subject you to<br>lisciplinary action, sanctions, civil penalties, or criminal prosecution to the extent permitted under<br>splicable law. | Username Password Sign In Forget Forget REGISTER      | Isername?<br>asssword? |
| Haintenance scheduled this weekend. Click on 'View Details'                                                                                                    |                                                       | View Detail:           |
| The HHS Enterorise Portal is a secure, easy-to-use interface for accessing or requesting access t                                                                                                    | o dozens of state applications, services, and assets. | View Details           |
| · · · · · · · · · · · · · · · · · · ·                                                                                                    |                                                       |                        |

2. On the portal **Home** page, click **ISIM** under **My Applications**.

#### Figure 2. HHS Enterprise Portal Home screen

| My Access                        | My Notifications                                                                                                    |                          |
|----------------------------------|----------------------------------------------------------------------------------------------------|--------------------------|
| Manage Access<br>View Agreements | Maintenance scheduled this weekend. Click on 'View Details'                                                                                         | View Details             |
| My Applications                  | () The HHS Enterprise Portal is a secure, easy-to-use interface for accessing or requesting access to dozens<br>applications, services, and assets. | of state<br>View Details |
| ISIM                             | T Forms <sup>®</sup> and EIAM <sup>®</sup> pages have moved. Please update your bookmarks                                                           | View Details             |
| CAPPS #                          |                                                                                                    |                          |
| ITSM IP                          |                                                                                                    |                          |
|                                  |                                                                                                    |                          |

3. On the **ISIM** page, click **Manage Users**.

### Figure 3. ISIM Home screen

| Home ×                                                                                     |                                                             |
|--------------------------------------------------------------------------------------------|-------------------------------------------------------------|
| 00000217516: My Work                                                                       | Home                                                        |
| Home<br>Manage Users<br>View Requests<br>Specify Forgotten Password Information<br>Log Out | Welcome<br>Select your tasks from the table below           |
|                                                                                            | Common Tasks                                                |
|                                                                                            | Manage Users Create, delete and manage users in the system. |
|                                                                                            |                                                             |

4. Search for a user by **Last Name** or **Employee ID**. When searching by data other than the last name, remember to change the search by field to reflect your search criteria (i.e., Employee ID, Preferred User ID, etc.).

#### Figure 4. ISIM Manage Users screen

| Manage Users > Select a User<br>To locate a user that you want to manag<br>Search will search the system based on<br>example, typing "b" will find "abc".) | e, type information about the user in the field, select a filter, and then click Search. The users that match your criteria are displayed in the table below. By default, clicking the beginning letters of the item you are searching for. To search for a textual pattern in the middle of an item, use the ** symbol on the keyboard to indicate a wildcard. (For |
|----------------------------------------------------------------------------------------------------|----------------------------------------------------------------------------------------------------|
| Search information                                                                                                    | Search by Last Name Last Name Advanced                                                                                                    |
| Users<br>To perform a particular task for a user,                                                                                                    | Full name       E-mail address       Employee number       Preferred user ID       Partner tax id                                                                                                    |
| Change Refresh<br>Select ^ Name<br>Total: 0 C                                                                                                    | E-mail Ad ^ Last Name ^ Business ^ Status ^  Displayed: 0 Selected: 0                                                                                                    |
| Close                                                                                                    | isplayed of Gelecied of                                                                                                    |

If you are searching by the last name, you will have to scan through all the users with that name to find a specific user.

## Figure 5. ISIM Select a User screen

| mage users                                                 | > Select a User                                                                                                    |                                                                                                    |                                                                                   |                                                                                                   |                                            |                                         |                                  |                                                 |                                  |                                      |                                  |
|------------------------------------------------------------|----------------------------------------------------------------------------------------------------|----------------------------------------------------------------------------------------------------|-----------------------------------------------------------------------------------|---------------------------------------------------------------------------------------------------|--------------------------------------------|-----------------------------------------|----------------------------------|-------------------------------------------------|----------------------------------|--------------------------------------|----------------------------------|
| ocate a user tha<br>irch will search t<br>mple, typing *b* | at you want to manage, typ<br>the system based on the b<br>' will find "abc".)                                                 | e information abou<br>eginning letters of                                                                 | t the user in the fi<br>the item you are s                                        | ield, select a filter,<br>searching for. To s                                                     | , and then click So<br>search for a textua | earch. The users<br>al pattern in the m | hat match you<br>ddle of an iten | rr criteria are d<br>n, use the <sup>™</sup> sy | splayed in the<br>mbol on the ke | table below. By<br>eyboard to indica | default, click<br>ate a wildcard |
| earch informatio                                           | on Sear                                                                                                    | ch by                                                                                                    |                                                                                   |                                                                                                   |                                            |                                         |                                  |                                                 |                                  |                                      |                                  |
| urgess                                                     | Las                                                                                                    | Name                                                                                                    | ▼ Se                                                                              | arch Advanc                                                                                       | :ed                                        |                                         |                                  |                                                 |                                  |                                      |                                  |
| lsers                                                      |                                                                                                    |                                                                                                    |                                                                                   |                                                                                                   |                                            |                                         |                                  |                                                 |                                  |                                      |                                  |
|                                                            | a loi. Durgess                                                                                                    |                                                                                                    |                                                                                   |                                                                                                   |                                            |                                         |                                  |                                                 |                                  |                                      |                                  |
| Change                                                     | counts when suspending, r Refresh                                                                                              | estoring, or deletin                                                                                      | g users                                                                           | Business ^                                                                                        | Status ^                                   |                                         |                                  |                                                 |                                  |                                      |                                  |
| Include acc                                                | Refresh       ^       Name       Amanda Yvonne       Burgess                                                                   | estoring, or deletin<br><b>E-mail Ad</b> ^<br>aburgess51@                                                 | g users                                                                           | Business ^                                                                                        | Status ^                                   |                                         |                                  |                                                 |                                  |                                      |                                  |
| Change Change                                              | Refresh       ^     Name       Amanda Yvonne       Burgess       Angie Burgess                                                 | E-mail Ad ^<br>aburgess51@<br>health.com                                                                  | g users<br>Last Name ^<br>Burgess<br>Burgess                                      | Business ^<br>DADS<br>Nexion Health<br>Management                                                 | Status ^                                   |                                         |                                  |                                                 |                                  |                                      |                                  |
| Include acc Ghanges Select                                 | Refresh       Name       Amanda Yvonne       Burgess       Angie Burgess       Brandon Lee Burgess                             | Email Ad ^<br>Email Ad ^<br>aburgess51@<br>heath.com<br>brandon.burge                                     | g users       Last Name ^       Burgess       Burgess       Burgess               | Business ^<br>DADS<br>Nexion Health<br>Management<br>Texas Health<br>and Human<br>Services        | Status ^<br>Inactive<br>Active             | -                                       |                                  |                                                 |                                  |                                      |                                  |
| Include acc                                                | Refresh       Name       Amanda Yvonne       Burgess       Angle Burgess       Brandon Lee Burgess       Carla Patrice Burgess | Email Ad ^<br>Email Ad ^<br>aburgess51@<br>mtpleasant.bo<br>-health.com<br>brandon.burge<br>carla.burgess | g users       Last Name ^       Burgess       Burgess       Burgess       Burgess | Business ~<br>DADS<br>Nexion Health<br>Management<br>Texas Health<br>and Human<br>Senices<br>DEPS | Status ^<br>Inactive<br>Active<br>Active   |                                         |                                  |                                                 |                                  |                                      |                                  |

5. Once the user is located, click on the arrow next to their name and click **Accounts**.

# Figure 6. ISIM Select a User screen

| Manage Users > Select                                                                             | User                                                                                                    |
|---------------------------------------------------------------------------------------------------|----------------------------------------------------------------------------------------------------|
| o locate a user that you want<br>earch will search the system<br>xample, typing *b* will find "at | o manage, type information about the user in the field, select a filter, and then click Search. The users that match your criteria are displayed in the table below. By default, clicking ased on the beginning letters of the item you are searching for. To search for a textual pattern in the middle of an item, use the 🍟 symbol on the keyboard to indicate a wildcard. (For 5°.) |
| Search information                                                                                | Search by                                                                                                    |
|                                                                                                   | Employee number     Search Advanced                                                                                                    |
| Users                                                                                             |                                                                                                    |
| Changen Refresh                                                                                   | suspending, restoring, or deleting users                                                                                                    |
| Gail M E                                                                                          | rrgess > gail.burgess@Burgess HHSC Active                                                                                                    |
| Page 1 of 1                                                                                       | Total: 1 Disj Change Passwords                                                                                                    |
|                                                                                                   | Restore                                                                                                    |
| lose                                                                                              | Delegate Activities                                                                                                    |
|                                                                                                   | Request Accounts                                                                                                    |
|                                                                                                   | Accounts                                                                                                    |
|                                                                                                   | Regu <sup>®</sup> Access                                                                                                    |
|                                                                                                   | Access                                                                                                    |

6. After you click **Accounts**, search for the user again using their **User ID** or **Employee ID**.

Figure 7. ISIM Accounts screen

| Manage Users > Accounts                                                                                                    |                                                                                    |                                                             |                                                                  |                                                               |                                                                                      |       |
|----------------------------------------------------------------------------------------------------|------------------------------------------------------------------------------------|-------------------------------------------------------------|------------------------------------------------------------------|---------------------------------------------------------------|--------------------------------------------------------------------------------------|-------|
| to locate the accounts for Gail M Burgess, ty<br>will search the system based on the beginning<br>axample, typing "b" will find "abc".) | /pe a user ID or service name, select a<br>g letters of the item you are searching | a filter, and then click Sea<br>for. To search for a textua | rch. The accounts that match<br>I pattern in the middle of an if | n your criteria are displayed<br>tem, use the '*' symbol on t | J in the table below. By default, clicking the keyboard to indicate a wildcard. (For | earch |
| A                                                                                                    | Search by                                                                          |                                                             |                                                                  |                                                               |                                                                                      |       |
| 00000217516                                                                                                    | Oser ID     Service Name                                                           | earch Advanced                                              | 1                                                                |                                                               |                                                                                      |       |
| Manage Users > Accounts<br>To perform a particular task on an account f                                                                 | or Gail M Burgess, click the icon nex                                              | t to the name of the user,                                  | and then select the task that                                    | t you want to perform.                                        |                                                                                      |       |
| Refresh                                                                                                    |                                                                                    |                                                             |                                                                  |                                                               |                                                                                      |       |
| ^ Sta ^ User ID                                                                                                    | Service Name                                                                       | ^ Status                                                    | ~                                                                |                                                               |                                                                                      |       |
| Total: 0 Displaye                                                                                                    | ad: 0 Selected: 0                                                                  |                                                             |                                                                  |                                                               |                                                                                      |       |
|                                                                                                    |                                                                                    |                                                             |                                                                  |                                                               |                                                                                      |       |
| Close                                                                                                    |                                                                                    |                                                             |                                                                  |                                                               |                                                                                      |       |
|                                                                                                    |                                                                                    |                                                             |                                                                  |                                                               |                                                                                      |       |

The screen then displays a list of applications for which the user has access.

#### Figure 8. ISIM Accounts screen

| locate the accounts                                                                                                    | for Gail M Burgess, type                                                                                                    | a user ID or service name, select a                                                                             | a filter, and then click s                     | Search. The accounts that match your criteria are displayed in the table below. By default, clicking Search |
|----------------------------------------------------------------------------------------------------|----------------------------------------------------------------------------------------------------|----------------------------------------------------------------------------------------------------|------------------------------------------------|----------------------------------------------------------------------------------------------------|
| Il search the system                                                                                                    | based on the beginning le                                                                                                    | etters of the item you are searching                                                                            | for. To search for a tex                       | tual pattern in the middle of an item, use the ** symbol on the keyboard to indicate a wildcard. (For       |
| cample, typing b wil                                                                                                    | abc .)                                                                                                    |                                                                                                    |                                                |                                                                                                    |
|                                                                                                    |                                                                                                    | Search by                                                                                                    |                                                |                                                                                                    |
| Account information                                                                                                    |                                                                                                    | User ID                                                                                                    |                                                |                                                                                                    |
| 00000217516                                                                                                    |                                                                                                    | Service Name                                                                                                    | Advanced.                                      |                                                                                                    |
| Manage Heers > Ar                                                                                                    | counts                                                                                                    |                                                                                                    |                                                |                                                                                                    |
| To notion a particul                                                                                                    | uterken er sessunt for                                                                                                    |                                                                                                    |                                                |                                                                                                    |
| The second second | I TOCK ON AN ACCOUNT INF                                                                                                    | (sail M Burnose click the icon ney                                                                              | t to the name of the life                      | ear and then select the task that you want to perform                                                       |
| ro penorm a particul                                                                                                    | ar task on an account for                                                                                                    | Gail M Burgess, click the icon nex                                                                              | t to the name of the us                        | ser, and then select the task that you want to perform.                                                     |
| 2 results found for                                                                                                    | ar task on an account for                                                                                                    | Gail M Burgess, click the icon nex                                                                              | t to the name of the us                        | ser, and then select the task that you want to perform.                                                     |
| 2 results found for:                                                                                                    | 00000217516                                                                                                    | Gail M Burgess, click the icon nex                                                                              | tt to the name of the us                       | ser, and then select the task that you want to perform.                                                     |
| 2 results found for:                                                                                                    | 00000217516                                                                                                    | Gail M Burgess, click the icon nex                                                                              | t to the name of the us                        | ser, and then select the task that you want to perform.                                                     |
| 2 results found for:                                                                                                    | 00000217516                                                                                                    | Gail M Burgess, click the icon nex                                                                              | At to the name of the us ^ ∫ Status            | ser, and then select the task that you want to perform.                                                     |
| 2 results found for:                                                                                                    | 00000217516<br>v User ID<br>00000217516                                                                                                    | Gail M Burgess, click the icon nex                                                                              | A to the name of the us                        | ser, and then select the task that you want to perform.                                                     |
| 2 results found for.                                                                                                    | 00000217516<br>v User ID<br>00000217516<br>00000217516                                                                                                    | Gail M Burgess, click the icon nex                                                                              | A to the name of the us ∧ Status Active Active | ser, and then select the task that you want to perform.                                                     |
| 2 results found for:<br>Restore: R<br>Page 1 of 1                                                                                                    | ar task on an account for           00000217516           afresh           00000217516           00000217516           00000217516           00000217516           00000217516                | Service Name  Enterprise Account  IM Account ayed: 2 Selected: 0                                                | A to the name of the us     Active     Active  | ser, and then select the task that you want to perform.                                                     |
| 2 results found for:<br>Restore R<br>Page 1 of 1                                                                                                    | User ID         00000217516           00000217516         00000217516           00000217516         00000217516           00000217516         00000217516           00000217516         Displ | Gail M Burgess, click the icon nex     Service Name     Enterprise Account     ITIM Account ayed: 2 Selected: 0 | ∧ Status<br>Active<br>Active                   | er, and then select the task that you want to perform.                                                      |
| 2 results found for:<br>Restore R<br>Page 1 of 1                                                                                                    | Output         Output           offesh                                                                                                    | Gail M Burgess, click the icon nex                                                                              | A to the name of the us     Active     Active  | ser, and then select the task that you want to perform.                                                     |
| 2 results found for:<br>Restore R<br>Page 1 of 1<br>Close                                                                                                    | afresh         00000217516           afresh         00000217516           00000217516         00000217516           00000217516         Total: 2 Displ                                        | Gail M Burgess, click the icon nex                                                                              | ∧ Status<br>Active<br>Active                   | ser, and then select the task that you want to perform.                                                     |

If the user's Enterprise account shows as Active, but the applications the user is trying to access shows as Inactive, ask the user if they are able to log into the Enterprise Portal. If the user can successfully log into the Enterprise Portal, then have the user speak to their Supervisor about having the application that they are trying to access unlocked or reset.

7. Click the arrow next to the user's **Enterprise Account**, then click **Change Password**.

#### Figure 9. ISIM Accounts screen

| -                                                                                              | 741159                                                                                    |                                                                               |                                                                                                    |                                                                                                    |
|------------------------------------------------------------------------------------------------|-------------------------------------------------------------------------------------------|-------------------------------------------------------------------------------|----------------------------------------------------------------------------------------------------|----------------------------------------------------------------------------------------------------|
| ate the accounts for G<br>arch the system based<br>ple, typing *b* will find '                 | ail M Burgess, type a<br>d on the beginning lette<br>"abc".)                              | user ID or service name, select a fi<br>ers of the item you are searching for | and then click Search. The accounts that match your criteria are displa<br>search for a textual pattern in the middle of an item, use the <sup>™</sup> symbol | ayed in the table below. By default, clicking Searc<br>on the keyboard to indicate a wildcard. (For |
|                                                                                                |                                                                                           | Search by                                                                     |                                                                                                    |                                                                                                    |
| ount information                                                                               |                                                                                           | O User ID                                                                     |                                                                                                    |                                                                                                    |
| 000217516                                                                                      |                                                                                           | Service Name Sea                                                              | Advanced                                                                                                    |                                                                                                    |
| perform a particular tas                                                                       | k on an account for Ga                                                                    | ail M Burgess, click the icon next to                                         | name of the user, and then select the task that you want to perform.                                                                                          | -                                                                                                   |
| results found for: 0000                                                                        | Its<br>k on an account for Ga<br>10217516                                                 | ail M Burgess, click the icon next t                                          | name of the user, and then select the task that you want to perform.                                                                                          |                                                                                                    |
| results found for: 0000           Restore         Refresh            Sta         Users         | ILIS<br>Ik on an account for Ga<br>10217516<br>1<br>Her ID                                | ail M Burgess, click the icon next t                                          | name of the user, and then select the task that you want to perform.                                                                                          |                                                                                                    |
| results found for. 0000  Restore Refresh ^ Sta ^ Us 000                                        | 1115<br>k on an account for Ga<br>10217516<br>1<br>ser ID<br>000217516                    | A Burgess, click the icon next t                                              | name of the user, and then select the task that you want to perform.                                                                                          |                                                                                                    |
| Inage Users > Accour<br>perform a particular tas<br>results found for: 0000<br>Restore Refresh | 115<br>Ik on an account for Ga<br>10217516<br>1<br>1000217516<br>1000217516<br>1000217516 | All M Burgess, click the icon next t                                          | name of the user, and then select the task that you want to perform.                                                                                          |                                                                                                    |

- 8. On the **Change Password** screen, you have two options:
  - Generate a password for me
  - Allow me to type a password see the next slide for password rules

## The **Password Rules** are as follows:

- The password should not be empty.
- There should be at least one upper case letter.
- There should be at least one lower case letter.
- There should be at least one number.
- There should be at least one non-alphabetic character from the following:
- ! @ # \$ % ^ & \* () \_ + | ~ = ` { } [ ] : ? ; , . /
- Minimum length of the password should be 14 characters.
- Maximum length of the password should be 28 characters.
- At least four characters of the password must be different from the current password.
- Both new password fields should contain the same data.
- The password should not be the same as the username.

If you select **Generate a Password for Me**, the user will receive a temporary password in an email. Ask the user to check their email and try the password that was sent.

If you select **Allow Me to Type a Password**, type a password and give it to the user.

Once the user logs in, they will be prompted to change the password, regardless of the way the password was generated for the user. Stay on the phone with the user until the user accesses the application in question.